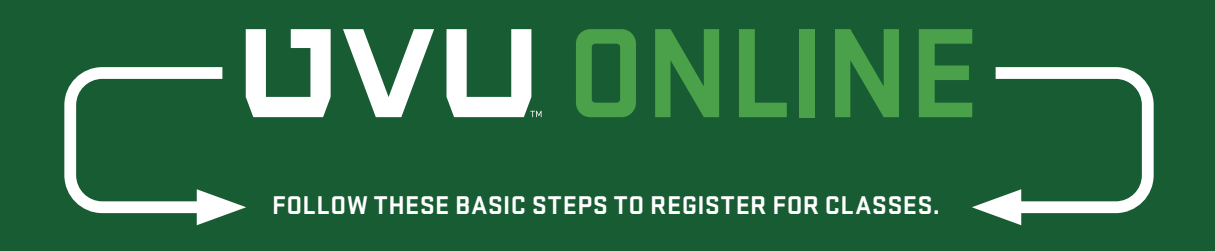

If you get stuck, you can call the service desk at **801.863.8888**. Before getting started, check out the student dates and deadlines at **uvu.edu/schedule** 

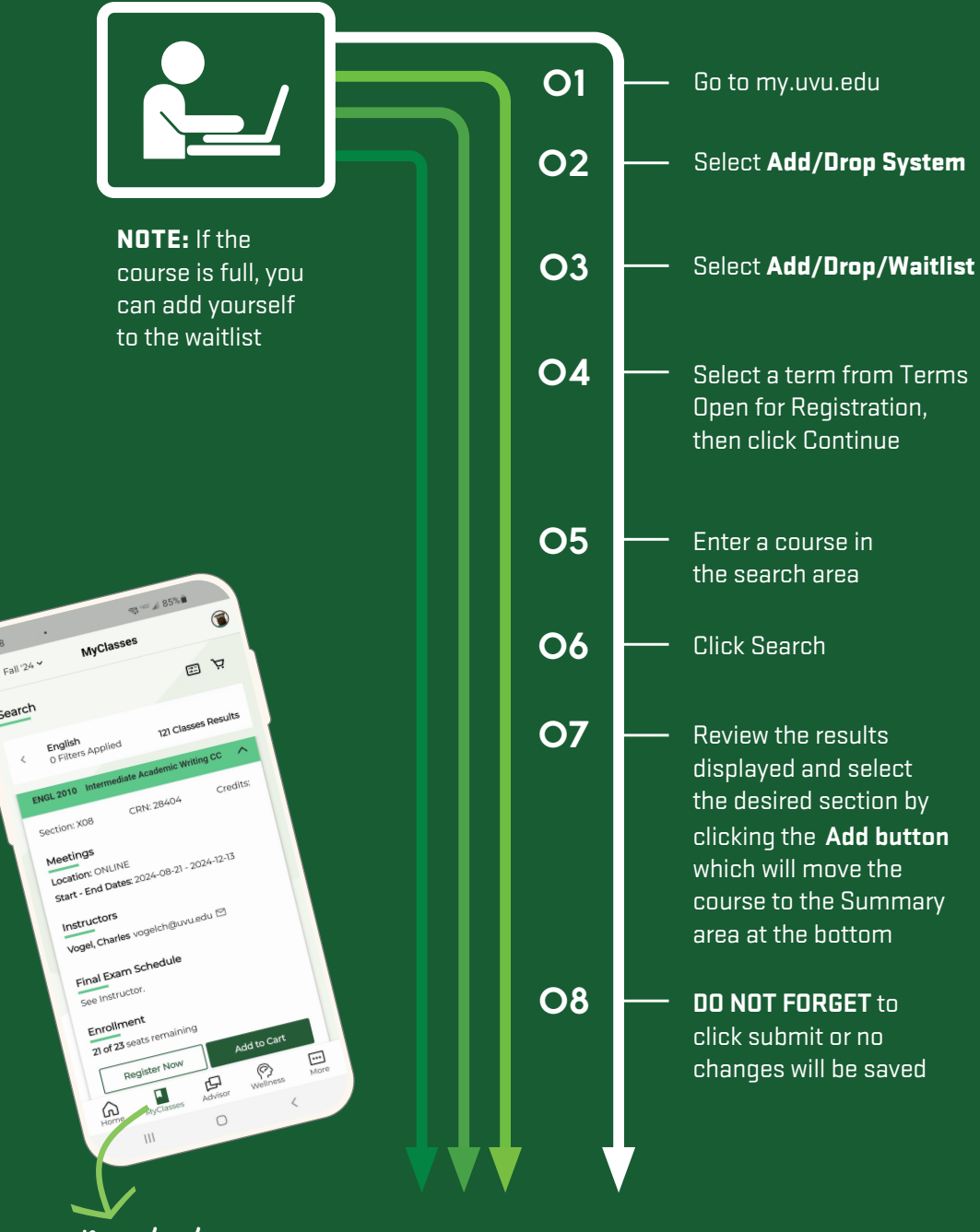

Registration is quick and easy on the UVU Student App too!